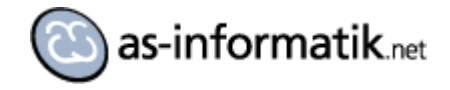

# Oracle MapViewer QuickStart Kit auf Oracle Linux 5

## Einleitung

Nachdem ich mir in Oracle Virtual Box eine Oracle 11.2 Datenbank installiert habe, kommt jetzt das Oracle MapViewer QuickStart Kit mit den entsprechenden Demos zum Einsatz.

## **Downloads**

Es werden folgende Downloads benötigt:

http://www.oracle.com/technetwork/middleware/mapviewer/downloads/index.html

- MapViewer QuickStart Kit
- MVDEMO Sample DataSet

### **Installation MVDEMO**

Beide Downloads entpacken. Wir fangen mit der Installation der MVDEMO Daten an.

In der Datei readme.txt stehen alle benötigen Schritte, die einfach der Reihe nach ausgeführt werden müssen. Es ist weiter nichts Besonderes zu beachten.

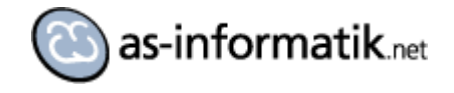

| 🖌 D:\Do   | wnloa                                                                             | ds\mvdemo\mvdemo11R1\readme.txt - Notepad++                                |      |  |  |  |  |  |  |
|-----------|-----------------------------------------------------------------------------------|----------------------------------------------------------------------------|------|--|--|--|--|--|--|
| File Ed   | ile Edit Search View Encoding Language Settings Macro Run TextFX Plugins Window ? |                                                                            |      |  |  |  |  |  |  |
|           | $h \in \mathbb{R}$                                                                |                                                                            |      |  |  |  |  |  |  |
|           |                                                                                   |                                                                            |      |  |  |  |  |  |  |
| i readm   |                                                                                   |                                                                            |      |  |  |  |  |  |  |
| 1         | Sample data for Oracle AS MapViewer Demos                                         |                                                                            |      |  |  |  |  |  |  |
| 2         |                                                                                   |                                                                            |      |  |  |  |  |  |  |
| 3         | In this directory you will find the sample Spatial data that must be imported     |                                                                            |      |  |  |  |  |  |  |
| 4         | into                                                                              | your database in order to try the demos and sample applications that come  |      |  |  |  |  |  |  |
| 5         | with                                                                              | this version of MapViewer.                                                 |      |  |  |  |  |  |  |
| 6         | <b>Th</b> =                                                                       |                                                                            |      |  |  |  |  |  |  |
| 6         | impo                                                                              | demos in this felease will not work with any demo dataset you may have     |      |  |  |  |  |  |  |
| q         | rup                                                                               | all the necessary scripts in the order listed below                        |      |  |  |  |  |  |  |
| 10        | Lan                                                                               | all the necessary scripts, in the order listed below.                      |      |  |  |  |  |  |  |
| 11        | m                                                                                 | vdemo.dmp                                                                  |      |  |  |  |  |  |  |
| 12        |                                                                                   | This is a database dump file exported from an Oracle 9i (9.0.1) database.  |      |  |  |  |  |  |  |
| 13        |                                                                                   | You can import it into any databse with the same or higher version,        |      |  |  |  |  |  |  |
| 14        |                                                                                   | including 9i R2, 10g or 11g. If possible, you should create a database     |      |  |  |  |  |  |  |
| 15        |                                                                                   | user named 'mvdemo' for the import; although any other user name will also |      |  |  |  |  |  |  |
| 16        |                                                                                   | work.                                                                      |      |  |  |  |  |  |  |
| 17        |                                                                                   |                                                                            |      |  |  |  |  |  |  |
| 18        |                                                                                   | create the database user for the import                                    |      |  |  |  |  |  |  |
| 19        |                                                                                   | SQL> grant connect, resource, create view to mvdemo identified by mvdemo;  |      |  |  |  |  |  |  |
| 20        |                                                                                   |                                                                            |      |  |  |  |  |  |  |
| 21        |                                                                                   | The is have a feature and the second and and                               |      |  |  |  |  |  |  |
| 22        |                                                                                   | Here is now to import the data into user modemo:                           |      |  |  |  |  |  |  |
| 23        |                                                                                   | imp mudamo/mudamo fila=mudamo dmp full=u ignora=u                          |      |  |  |  |  |  |  |
| 25        |                                                                                   | Inp inviend/inviend file-inviend.cmp full-y fgiole-y                       |      |  |  |  |  |  |  |
| 26        |                                                                                   | If the above command fails due to character set related issues             |      |  |  |  |  |  |  |
| 27        |                                                                                   | (such as IMP-00016 imp: charset conversion error), you may need to         |      |  |  |  |  |  |  |
| 28        |                                                                                   | set the NLS LANG environment variable to American America.WE8IS08859P1     |      |  |  |  |  |  |  |
| 29        |                                                                                   | temporarily. For instance, on Windows you can type the following in        |      |  |  |  |  |  |  |
| 30        |                                                                                   | the DOS window before issuing the above imp command again:                 |      |  |  |  |  |  |  |
| 31        |                                                                                   |                                                                            |      |  |  |  |  |  |  |
| 32        |                                                                                   | set NLS_LANG=American_America.WE8IS08859P1                                 |      |  |  |  |  |  |  |
| 33        |                                                                                   |                                                                            |      |  |  |  |  |  |  |
| 34        |                                                                                   | You can ignore all other warnings from the imp command, including one      |      |  |  |  |  |  |  |
| 35        |                                                                                   | that says "Unexpected and of export file encountered". The imported        |      |  |  |  |  |  |  |
| 30        |                                                                                   | data is ready to be used.                                                  |      |  |  |  |  |  |  |
| 38        |                                                                                   |                                                                            |      |  |  |  |  |  |  |
| 39        | m                                                                                 | andefinition.sal                                                           |      |  |  |  |  |  |  |
| 40        |                                                                                   |                                                                            |      |  |  |  |  |  |  |
| 41        |                                                                                   | [Skip this if you are using 9iR2 (9.2.*) or higher versions of database]   |      |  |  |  |  |  |  |
| 42        |                                                                                   |                                                                            |      |  |  |  |  |  |  |
| 43        |                                                                                   | If your database is 8i or 9iR1 (9.0.1), you must run this script while     |      |  |  |  |  |  |  |
| 44        |                                                                                   | logged in as the Spatial system user MDSYS. This scripts creates all the   |      |  |  |  |  |  |  |
| 45        |                                                                                   | necessary system views that MapViewer requires, and sets up user views     |      |  |  |  |  |  |  |
| 46        |                                                                                   | USER_SDO_MAPS, USER_SDO_THEMES and USER_SDO_STYLES. If you already have    |      |  |  |  |  |  |  |
| 47        |                                                                                   | these views in your schema, then you should not run this script.           |      |  |  |  |  |  |  |
| vormal te | ext file                                                                          | length : 4013 lines : 91 Ln : 66 Col : 22 Sel : 0                          | UNIX |  |  |  |  |  |  |
|           |                                                                                   |                                                                            |      |  |  |  |  |  |  |

Nach der Installation kann z.B. mit dem SQL Developer eine Verbindung zum Server aufgebaut werden.

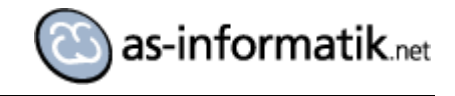

| N Oracle SQL Developer                                   |                          |                          |                  |                  |                      |             |  |  |
|----------------------------------------------------------|--------------------------|--------------------------|------------------|------------------|----------------------|-------------|--|--|
| <u>File Edit View Navigate Run Versioning Tools Help</u> |                          |                          |                  |                  |                      |             |  |  |
|                                                          |                          |                          |                  |                  |                      |             |  |  |
|                                                          |                          |                          |                  |                  |                      |             |  |  |
| 🗟 Connectio                                              | But system_oralinux5     | 🚵 sys_oralinux 5 🛛 📋 mo  | sdefinition.sql  | 🔒 🕀 🖓 🐘          | oralinux5 🛄          | COUNTIES    |  |  |
| 🕂 🖓 🝸                                                    | Columns Data Constraints | Grants Statistics Trigge | rs  Flashback  D | ependencies  Det | ails  Partitions  In | dexes   SQL |  |  |
|                                                          | 🖌 📌 🚵   🔀 🔂 🗕 Actio      | 📌 🏤   📝 🖓 🗸 Actions      |                  |                  |                      |             |  |  |
| im R mvdemo@oralinux5                                    | COLUMN_NAME              | DATA_TYPE                | NULLABLE         | DATA_DEFAULT     | COLUMN_ID            | 2 COMMENTS  |  |  |
| Tables (Filtered)                                        | GEOM                     | SDO_GEOMETRY             | Yes              | (null)           | 1                    | (null)      |  |  |
|                                                          | COUNTY                   | VARCHAR2 (31 BYTE)       | Yes              | (null)           | 2                    | (null)      |  |  |
|                                                          | FIPSSTCO                 | VARCHAR2 (5 BYTE)        | Yes              | (null)           | 3                    | (null)      |  |  |
| GEOM                                                     | STATE                    | VARCHAR2 (30 BYTE)       | Yes              | (null)           | 4                    | (null)      |  |  |
| FIPSSTCO                                                 | STATE_ABRV               | VARCHAR2 (2 BYTE)        | Yes              | (null)           | 5                    | (null)      |  |  |
| STATE                                                    | FIPSST                   | VARCHAR2 (2 BYTE)        | Yes              | (null)           | 6                    | (null)      |  |  |
| STATE_ABRV                                               | LANDSQMI                 | NUMBER                   | Yes              | (null)           | 7                    | (null)      |  |  |
|                                                          | TOTPOP                   | NUMBER                   | Yes              | (null)           | 8                    | (null)      |  |  |
|                                                          | POPPSQMI                 | NUMBER                   | Yes              | (null)           | 9                    | (null)      |  |  |
|                                                          | 1                        |                          |                  |                  |                      |             |  |  |
|                                                          |                          |                          |                  |                  |                      |             |  |  |
| EMPLOYEES                                                |                          |                          |                  |                  |                      |             |  |  |
|                                                          |                          |                          |                  |                  |                      |             |  |  |
| MORT 127EE\$                                             |                          |                          |                  |                  |                      |             |  |  |
|                                                          |                          |                          |                  |                  |                      |             |  |  |
|                                                          |                          |                          |                  |                  |                      |             |  |  |
|                                                          |                          |                          |                  |                  |                      |             |  |  |
|                                                          |                          |                          |                  |                  |                      |             |  |  |
|                                                          |                          |                          |                  |                  |                      |             |  |  |
|                                                          |                          |                          |                  |                  |                      |             |  |  |
| mort_12885\$                                             |                          |                          |                  |                  |                      |             |  |  |
| MDRT_128BC\$                                             |                          |                          |                  |                  |                      |             |  |  |
| ORIENTED_POINTS                                          |                          |                          |                  |                  |                      |             |  |  |
| SC AREAS                                                 |                          |                          |                  |                  |                      |             |  |  |
| Papha (                                                  |                          |                          |                  |                  |                      |             |  |  |
|                                                          |                          |                          |                  |                  |                      |             |  |  |
| The second                                               |                          |                          |                  |                  |                      |             |  |  |

Eine Überprüfung der USER\_SDO\_GEOM\_METADATA sollte erfolgen:

|                                                                                                    | versioning Loois Help                                                               |                                                           |                                                                                                    |
|----------------------------------------------------------------------------------------------------|-------------------------------------------------------------------------------------|-----------------------------------------------------------|----------------------------------------------------------------------------------------------------|
| 🖯 🕄 🔊 (* ) 🔏 🗋                                                                                                    | 🛓   🔾 🔻 🚫 –   🏯 – I                                                                 |                                                           |                                                                                                    |
| nections 🔯 🎦                                                                                                    | Bystem_oralinux5     Bysys_oralinux5                                                | mcsdefinition.sql                                         | alinux5 IIICOUNTIES                                                                                                    |
| 7                                                                                                    | ا 🖉 😹 🖌 ا 🖓 🕲 🖉 ا                                                                   | 🤣 🗓 I                                                     |                                                                                                    |
| ORALINUX5                                                                                                    | Worksheet Query Builder                                                             |                                                           |                                                                                                    |
| Tobles (Fittered)     Tobles (Fittered)     E-IIII CTITES     GEOM     GEOM     FIPSSTCO                                                                            | 1 select * from user_sdo_geo                                                        | a_metadata;                                               |                                                                                                    |
| STATE<br>STATE_ABRV                                                                                                    |                                                                                     |                                                           |                                                                                                    |
| FIPSST                                                                                                    | All Rows Fetched:                                                                   | 14 in 0.045 seconds                                       |                                                                                                    |
| TOTPOP                                                                                                    | TABLE NAME                                                                          | COLUMN NAME                                               | DIMINFO                                                                                                    |
| POPPSQMI                                                                                                    | 1 CITIES                                                                            | LOCATION                                                  | MDSYS.SD0_DIM_ARRAY(MDSYS.SD0_DIM_ELEMENT(X',~180.0,180.0,5.0E-8), MDSYS.SD0_DIM_ELEMENT(Y',~90.0,90.0,5.0E                                                                                                    |
| CUSTOMERS                                                                                                    | 2 COUNTIES                                                                          | GEOM                                                      | MDSYS.SD0_DIM_ARRAY(MDSYS.SD0_DIM_ELEMENT(X',-180.0,180.0,5.0E-8), MDSYS.SD0_DIM_ELEMENT('Y',-90.0,90.0,5.0E                                                                                                    |
| EMPLOYEES                                                                                                    | 3 COUNTIES REP                                                                      | GEOM                                                      | MDSYS.SD0_DIM_ARRAY(MDSYS.SD0_DIM_ELEMENT(X', 180.0, 180.0, 0.0050), MDSYS.SD0_DIM_ELEMENT(Y', -90.0, 90.0, 0.0                                                                                                    |
|                                                                                                    | 4 CUSTOMERS                                                                         | LOCATION                                                  | MDSYS.SDO DIM ARRAY(MDSYS.SDO DIM ELEMENT(LONG', -180.0, 180.0, 0.05), MDSYS.SDO DIM ELEMENT(LAT', -90.0, 90.0,                                                                                                    |
| H MORT 127FE\$                                                                                                    | 5 INTERSTATES                                                                       | GEOM                                                      | MDSYS.SDO DIM ARRAY(MDSYS.SDO DIM ELEMENT(X',-180.0,180.0,5.0E-8), MDSYS.SDO DIM ELEMENT('Y',-90.0,90.0,5.0E                                                                                                    |
| MDRT_12807\$                                                                                                    | 6 ORIENTED POINTS                                                                   | SHAPE                                                     | MDSYS.SD0_DIM_ARRAY(MDSYS.SD0_DIM_ELEMENT(X',~180.0,180.0,5.0E-8), MDSYS.SD0_DIM_ELEMENT('Y',~90.0,90.0,5.0E                                                                                                    |
| 1 1 00000                                                                                                    | 7 SC EDGE¢                                                                          | GEOMETRY                                                  | MDSYS.SDO_DIM_ARRAY(MDSYS.SDO_DIM_ELEMENT(X',0.0,1.0,5.0E-8), MDSYS.SDO_DIM_ELEMENT(Y',0.0,1.0,5.0E-8))                                                                                                    |
| Hort_12811\$                                                                                                    | 8 SC FACES                                                                          | MBR GEOMETRY                                              | MDSYS.SD0_DIM_ARRAY(MDSYS.SD0_DIM_ELEMENT(X',0.0,1.0,5.0E-8), MDSYS.SD0_DIM_ELEMENT(Y',0.0,1.0,5.0E-8))                                                                                                    |
| MDRT_12811\$     MDRT_1281A\$                                                                                                    |                                                                                     | _                                                         | MDSYS.SDO DIM ARRAY(MDSYS.SDO DIM ELEMENT(X'.0.0.1.0.S.0F-8), MDSYS.SDO DIM ELEMENT(Y'.0.0.1.0.S.0F-8))                                                                                                    |
| MDRT_12811\$     MDRT_1281A\$     MDRT_1281A\$     MDRT_12823\$                                                                                                    | 9 SC NODE¢                                                                          | GEOMETRY                                                  |                                                                                                    |
| B                                                                                                    | 9 SC_NODE¢<br>10 STATES                                                             | GEOMETRY                                                  | MDSYS.SD0_DIM_ARRAY(MDSYS.SD0_DIM_ELEMENT(X', -180.0, 180.0, 5.0E-8), MDSYS.SD0_DIM_ELEMENT(Y', -90.0, 90.0, 5.0E                                                                                                    |
| H     MORT_12811\$     MORT_12814\$     MORT_12823\$     MORT_12823\$     MORT_12830\$     MORT_12846\$     MORT_12846\$                                            | 9 SC_NODE\$<br>10 STATES<br>11 TERRITORIES                                          | GEOMETRY<br>GEOM<br>GEOMETRY                              | MDSYS.SOO_DIM_ARRAY(MDSYS.SOO_DIM_ELEMENT(X',-180.0,180.0,5.0E-8), MDSYS.SOO_DIM_ELEMENT(Y',-90.0,90.0,5.0E<br>MDSYS.SOO_DIM_ARRAY(MDSYS.SOO_DIM_ELEMENT(X',-180.0,180.0,0.0050), MDSYS.SOO_DIM_ELEMENT(Y',-90.0,90.0,0.0)                                                                                                    |
| B- MDRT_12811\$<br>MDRT_1281A\$<br>WDRT_12823\$<br>B- MDRT_12830\$<br>B- MDRT_12846\$<br>WDRT_12846\$<br>B- MDRT_12845\$                                            | 9 SC_NODE¢<br>10 STATES<br>11 TERRITORIES<br>12 USSTATES EDGE¢                      | GEOMETRY<br>GEOM<br>GEOMETRY<br>GEOMETRY                  | MD5Y5.5D0_DIH_ARRAY(MD5Y5.5D0_DIH_ELEHEIT(X', -180.0, 180.0, 5.07.4), MD5Y5.5D0_DIH_ELEHEIT(Y', -90.0, 90.0, 5.07<br>MD5Y5.5D0_DIM_ARRAY(MD5Y5.SD0_DIH_ELEHEIT(X', -180.0, 180.0, 0.0030), MD5Y5.SD0_DIH_ELEHEIT(Y', -90.0, 90.0, 5.07<br>MD5Y5.5D0_DIM_ARRAY(MD5Y5.SD0_DIH_ELEHEIT(X', 0.0, 1.05.4, 0.105, 0.001), MD5Y5.5D0_DIH_ELEHEIT(X', -90.0, 90.0, 5.07, 0.001), MD5Y5.5D0_DIH_ELEHEIT(X', -90.0, 90.0, 0.001), MD5Y5.5D0_DIH_ELEHEIT(X', -90.0, 90.0, 90.0, 90.0 |
| MORT_12811\$     MORT_12814\$     MORT_12814\$     MORT_12834\$     MORT_12830\$     MORT_12830\$     MORT_12846\$     MORT_12846\$     MORT_1285\$     MORT_1285\$ | 9 SC_NODE6<br>10 STATES<br>11 TERRITORIES<br>12 USSTATES_EDGE6<br>13 USSTATES_FACE6 | GEOMEIRY<br>GEOM<br>GEOMETRY<br>GEOMETRY<br>MBR. GEOMETRY | HDSYS.SD0_DIH_ARRAY(HDSYS.SD0_DIH_ELEHEIT(X, 180.0,180.0,5.00.48), HDSYS.SD0_DIH_ELEHEIT(Y, '9.00,9.00,5.00<br>HDSYS.SD0_DIH_ARRAY(HDSYS.SD0_DIH_ELEHEIT(X, 180.0,180.0,0.0050), HDSYS.SD0_DIH_ELEHEIT(Y, '9.00,9.0,0.0)<br>HDSYS.SD0_DIH_ARRAY(HDSYS.SD0_DIH_ELEHEIT(X, 0.0,1.0,5.46), HDSYS.SD0_DIH_ELEHEIT(Y, 0.0,1.0,5.66)<br>HDSYS.SD0_DIH_ARRAY(HDSYS.SD0_DIH_ELEHEIT(X, 0.0,1.0,5.46), HDSYS.SD0_DIH_ELEHEIT(Y, 0.0, 0.5.66))                                                                                                    |

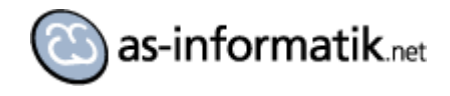

## Installation des QuickStart Kits

Das Quickstart Kit habe ich auf dem Linux Server als Oracle Benutzer in das Verzeichnis /u01/app/oracle/product/mv\_quickstart kopiert.

| ٥                                                                                                    |                                              |                          |             |                   |              | product - File | Browser   | ·             |            |                 |
|----------------------------------------------------------------------------------------------------|----------------------------------------------|--------------------------|-------------|-------------------|--------------|----------------|-----------|---------------|------------|-----------------|
| <u>F</u> ile <u>E</u>                                                                                                    | dit                                          | <u>V</u> iew             | <u>G</u> 0  | <u>B</u> ookmarks | <u>H</u> elp |                |           |               |            |                 |
| 🖨<br>Back                                                                                                    | •                                            | <b>⊳</b><br>Forwa        | ird         | Up                | Stop         | 🤣<br>Reload    | 🙀<br>Home | D<br>Computer | Search     |                 |
|                                                                                                    | Lo                                           | cation:                  | /u0         | 1/app/oracle/     | product      |                |           |               | 🔍 🔍 100% 🔍 | View as Icons 🖨 |
| Places<br>provide the second second sec | s▼<br>cle<br>ktop<br>Syst<br>erpri:<br>re or | em<br>se Linu<br>n 192.1 | ×<br>Ix dva |                   | .2.0         | mv_qui         | ckstart   |               |            |                 |
| mv_qu                                                                                                    | uicks                                        | start" s                 | electe      | ed (containing    | g 4 items)   |                |           |               |            |                 |

In diesem Verzeichnis muss die start.sh Datei angepasst werden. Es muss eine vorhandene Pfadangabe auf das Java SDK gesetzt werden. Ich habe dabei das JDK aus der Datenbankinstallation genutzt.

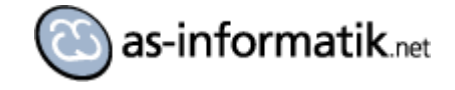

| start.sh (/u01/app/oracle/product/mv_quickstart) - gedit                                                                                                    |        |
|----------------------------------------------------------------------------------------------------|--------|
| <u>F</u> ile <u>E</u> dit <u>V</u> iew <u>S</u> earch <u>T</u> ools <u>D</u> ocuments <u>H</u> elp                                                                                                    |        |
| Image: Solution of the sector of the sector of the sect |        |
| 🔊 start.sh 🗴                                                                                                    |        |
| <pre>#!/bin/sh cd oc4j/j2ee/home; /u01/app/oracle/product/11.2.0/db_1/jdk/bin/java -server -Xms3 Xmx768m -Djava.awt.headless=true -jar oc4j.jar -userThreads</pre>                                                                                                    | ¦84m - |

Danach wird die Datei start.sh als oracle Benutzer ausgeführt (Start in der Konsole). Beim ersten Start muss das Kennwort für den Administrator angegeben werden, das Script wartet dabei auf die Benutzereingabe.

|              | oracle@ORALINUX5:/u01/app/oracle/product/mv_quickstart                |
|--------------|-----------------------------------------------------------------------|
| <u>F</u> ile | <u>E</u> dit <u>V</u> iew <u>T</u> erminal Ta <u>b</u> s <u>H</u> elp |
| [ora         | cle@ORALINUX5 mv_quickstart]\$ ./start.sh                             |
|              |                                                                       |

Die Ausgabe stoppt mit dem Hinweis \*\*\* Oracle MapTileServer startet \*\*\*.

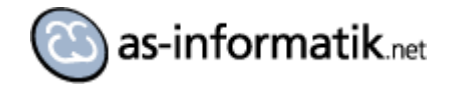

| oracle@ORALINUX5:/u01/app/oracle/product/mv_quickstart                             |               |
|------------------------------------------------------------------------------------|---------------|
| <u>F</u> ile <u>E</u> dit <u>V</u> iew <u>T</u> erminal Ta <u>b</u> s <u>H</u> elp |               |
| 2011-03-29 12:45:11.437 NOTIFICATION added a mapper instance to the p              | oool [data s📥 |
| <pre>rc=mvdemo]</pre>                                                              |               |
| 2011-03-29 12:45:11.440 NOTIFICATION added a mapper instance to the                | pool [data s  |
| rc=mvdemo]                                                                         |               |
| 2011-03-29 12:45:11.441 NOTIFICATION added a mapper instance to the                | pool [data s  |
| rc=mvdemo]                                                                         |               |
| 2011-03-29 12:45:11.442 NOTIFICATION Map Recycling thread started.                 |               |
| 2011-03-29 12:45:11.452 NOTIFICATION *** Oracle MapViewer started. **              | **            |
| 2011-03-29 12:45:12.320 NOTIFICATION *** Oracle Feature of Interest                | (FOI) Server  |
| started. ***                                                                       |               |
| 2011-03-29 12:45:12.814 WARNING Invalid cache root directory:/scrtac               | n/mvdemomaps  |
| <ol> <li>Cache root directory will be set to default root directory.</li> </ol>    |               |
| 2011-03-29 12:45:12.874 WARNING Invalid cache root directory:/scrtach              | n/mvdemomaps  |
| <ol> <li>Cache root directory will be set to default root directory.</li> </ol>    |               |
| 2011-03-29 12:45:12.936 NOTIFICATION Initialize tile layer MVDEMO.CUS              | STOMER_MAP    |
| 2011-03-29 12:45:12.939 WARNING Invalid cache root directory:/scrtach              | n/mvdemomaps  |
| /. Cache root directory will be set to default root directory.                     |               |
| 2011-03-29 12:45:12.946 NOTIFICATION Tile layer initialized.                       |               |
| 2011-03-29 12:45:12.948 NOTIFICATION Initialize tile layer MVDEMO.DEM              | 10_MAP        |
| 2011-03-29 12:45:12.949 WARNING Invalid cache root directory:/scrtacl              | n/mvdemomaps  |
| /. Cache root directory will be set to default root directory.                     |               |
| 2011-03-29 12:45:12.955 NOTIFICATION Tile layer initialized.                       |               |
| 2011-03-29 12:45:13.119 NOTIFICATION *** Oracle MapTileServer started              | 1. ***        |
|                                                                                    | -             |

Das war es auch schon. Jetzt wird der MapViewer über das Browserinterface konfiguriert.

| net Arnd Spiering       | × OracleAS MapViewer Console             | × 🖸 Oracle Fusion Middleware MapViewer 🔀 🕂 |  |  |  |  |
|-------------------------|------------------------------------------|--------------------------------------------|--|--|--|--|
| ♦ → http://192.168.0.23 | 33:8888/mapviewer/faces/admin/admin.jspx |                                            |  |  |  |  |
| Login                   | lewer                                    |                                            |  |  |  |  |
|                         | User Name oc4jadmin                      |                                            |  |  |  |  |
| User Name               | oc4jadmin                                |                                            |  |  |  |  |
| User Name<br>Password   | oc4jadmin                                |                                            |  |  |  |  |

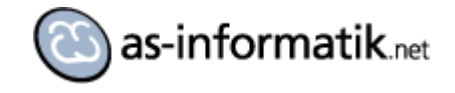

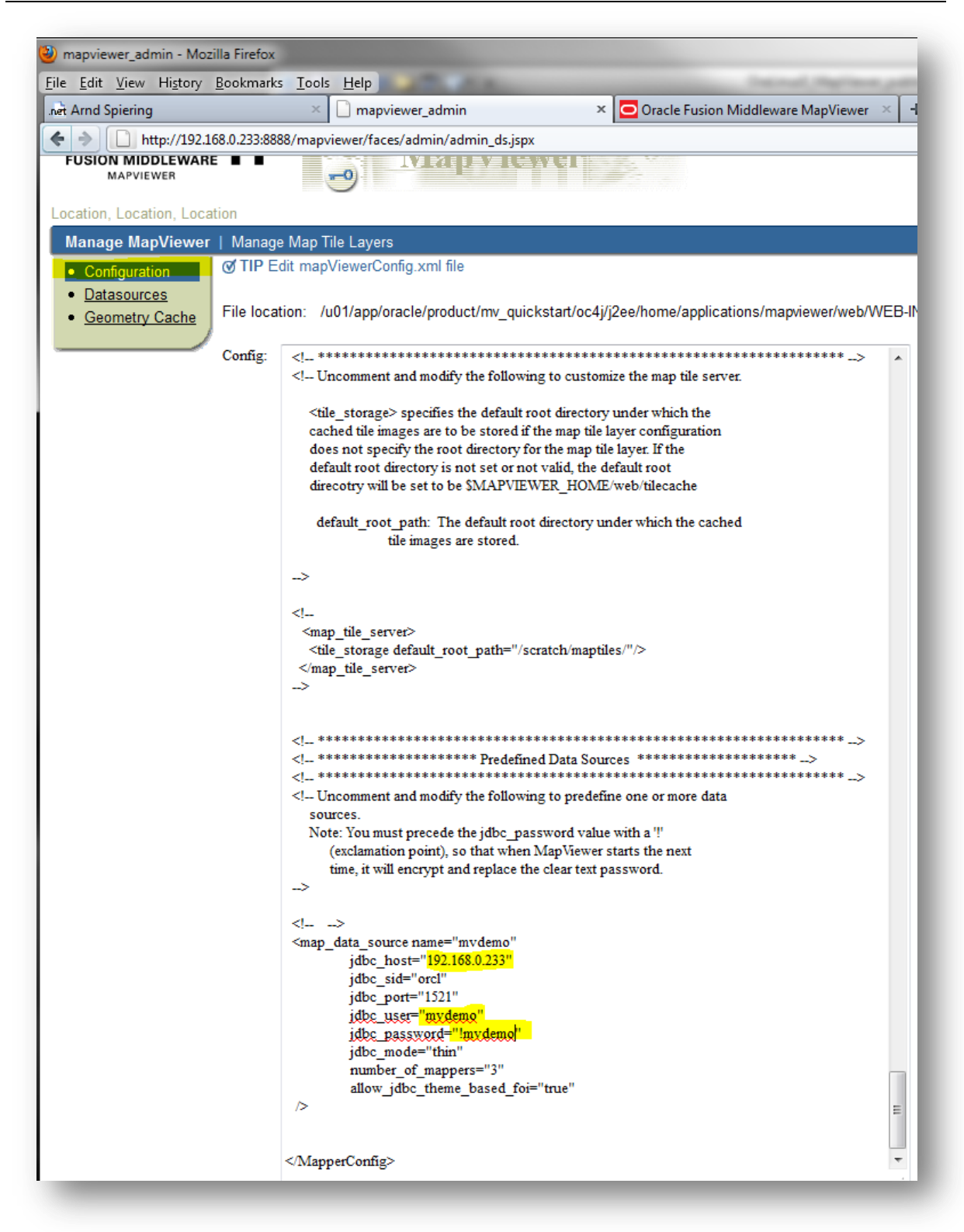

Die DataSource MVDEMO wird angelegt. Nach dem Neustart des MapViewers steht die Verbindung zur Verfügung.

Jetzt können die mitgelieferten Demos gestartet werden.

### Oracle MapViewer QuickStart Kit auf Oracle Linux 5

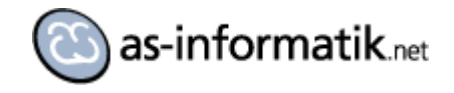

| Tutorial: Learning Oracle Maps by Example<br>Elle Edit. View. History, Reekmarks, Te         | le - Mozilla Fin    | efox                                                                             |                                                                                                    |
|----------------------------------------------------------------------------------------------|---------------------|----------------------------------------------------------------------------------|----------------------------------------------------------------------------------------------------|
| Net Arnd Spiering                                                                            | × Oracle/           | AS MapViewer Home                                                                | × 🗋 Tutorial: Learning Oracle Maps by Exa × 📄 Tutorial: Learning Oracle Maps by Exa × 📴 Oracle Fusion Middleware MapViewer                                                                                                    |
| ♦ ♦ http://192.168.0.233:8888/ma                                                             | pviewer/fsmc        | /tutorial/demos.html                                                             | r☆ マ 🖓 🔧 oracle liinux GLIBCXX_34.9                                                                                                    |
| Tutorial: Learning Oracl                                                                     | le Maps             | by Example                                                                       |                                                                                                    |
| Introduction<br>Getting started<br>What's in a map<br>Demo setup<br><b>Running the demos</b> | Click<br>Mak<br>Ora | king on a demo link will oper<br>te sure you have performed a<br>acle Maps demos | en a new browser window where the demo map will be displayed.<br>all the setup tasks listed <u>here first!</u>                                                                                                    |
|                                                                                              | Id                  | Demo                                                                             | Description                                                                                                    |
|                                                                                              | 1                   | Display Map                                                                      | This example shows how to display a map.                                                                                                    |
|                                                                                              | 2                   | Zoom In/Out                                                                      | This example shows how to add zoom control outside the map area.                                                                                                    |
|                                                                                              | 3                   | Navigation Panel                                                                 | This example shows how to add the in-map navigation panel.                                                                                                    |
|                                                                                              | 4                   | Theme Based FOI layer                                                            | This example shows how to add'remove a Theme Based FOI layer to the map. Note that this particular FOI layer is<br>associated with the theme 'customers' in the datasource 'mvdemo'.                                                                                                    |
|                                                                                              | 5                   | <u>Theme Based FOI layer</u><br><u>visibility</u>                                | This example shows how to show/hide an existing Theme Based FOI layer.                                                                                                    |
|                                                                                              | 6                   | Custom Marker for a<br>Theme Based FOI layer                                     | This example shows how to set a custom marker for a Theme Based FOI layer.                                                                                                    |
|                                                                                              | 7                   | Event Listeners for a<br>Theme Based FOI layer                                   | This example shows how to setup custom event listeners for a Theme Based FOI layer.                                                                                                    |
|                                                                                              | 8                   | Get FOI attributes from a<br>Theme Based FOI layer                               | This example shows how to get the attributes that are retained from query results for specific FOI objects in a Theme<br>Based FOI layer.                                                                                                    |
|                                                                                              | 9                   | <u>Refresh a Theme Based</u><br>FOI layer                                        | This example shows how to refresh a Theme Based FOI layer.                                                                                                    |
|                                                                                              | 10                  | <u>Templated Theme Based</u><br><u>FOI layer</u>                                 | This example shows how to use a templated Theme Based FOI layer. A templated Theme Based FOI layer is associated<br>with a MapViewer theme whose query condition contains binding variables. You can supply actual values for these binding<br>variables at run-time in the client API, so that MapViewer only fetches features that satisfy these conditions based on the<br>supplied values. |
|                                                                                              | 11                  | Add/Remove, Show/Hide<br>FOI                                                     | This example shows how to add/remove, show/hide individual FOI. Note that Mapviewer will automatically transform the FOI geometry is different from that of the base map.                                                                                                    |
|                                                                                              | 12                  | FOI Utilities                                                                    | This example shows some other utility methods to customize various aspects of FOI interaction.                                                                                                    |
|                                                                                              | 13                  | Marker FOIs                                                                      | This example shows how to create and display custom marker features on the map.                                                                                                    |
|                                                                                              | 14                  | Custom content FOIs                                                              | This example shows how to create FOIs with custom HTML contents.                                                                                                    |
|                                                                                              |                     |                                                                                  |                                                                                                    |

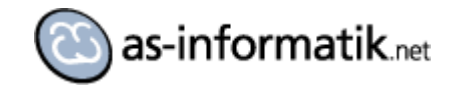

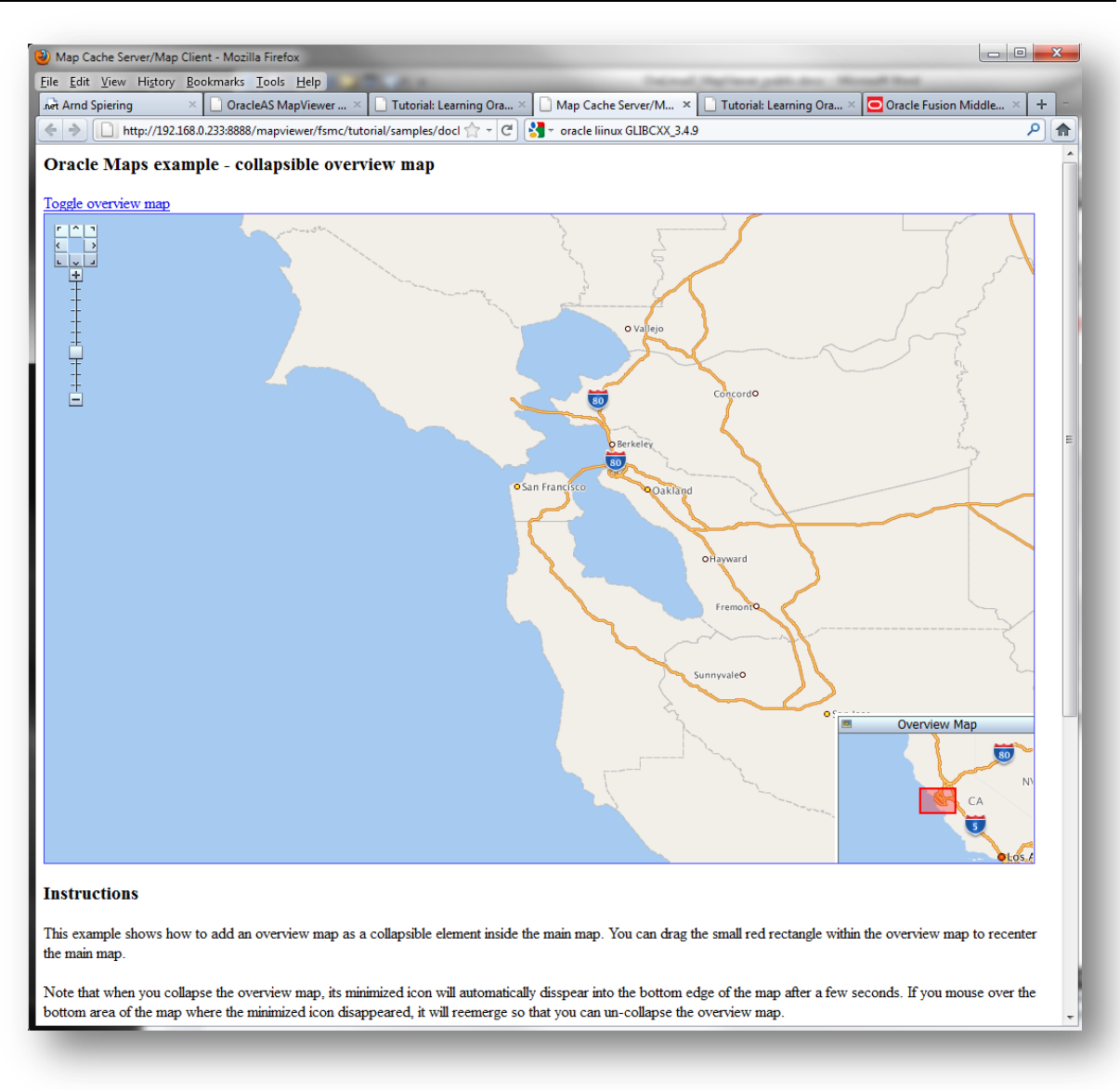

Weitere Informationen sind im MapViewer Tutorial und in der API Beschreibung zu finden.